1. Debe descargar la aplicación de su tienda correspondiente, App Store o Play Store:

| Open C   8 RATINGS AGE   3.3 4+   Years Old Orductivity   Nt-v   What's New   Version History   Version 1.6.0   Get your personal   Category   Get your personal   Category   Category   Develop   Category   Develop   Category   Develop   Develop   Category   Develop   Develop   Category   Develop   Develop   Develop   Category   Develop   Category   Develop   Develop   Category   Develop   Develop   Develop   Develop   Category   Develop   Develop   Deve                                                                                                    | uniFL<br>Print &<br>Secure                              | OW Online<br>& Scan<br>nobile print and sc | Google Play Q uniflow online ×                                   |
|----------------------------------------------------------------------------------------------------|---------------------------------------------------------|--------------------------------------------|------------------------------------------------------------------|
| 3.3       4+       Years Old       Image: Constraint of the second second se | Open<br>8 RATINGS AGE                                   |                                            | Apps & games Movies & TV Books                                   |
| What's New       Version History         Version 1.6.0       6mo ago         Bug fixes and improvements.       3.9★         Preview       55 reviews         Get your personal activity insight       Easily add to you personal print personal print         Image: Strategy and print personal activity insight       Easily add to you personal print personal print personal print         Image: Strategy and print personal activity insight       Image: Strategy and to you personal print personal print personal print                                                                                                    | 3.3     4+       ★★★☆☆     Years Old                    | Productivity NT-v                          | uniFLOW Online Print & Scan<br>NT-ware Systemprogrammierung GmbH |
| Preview<br>Get your personal activity insight                                                                                                    | What's New<br>Version 1.6.0<br>Bug fixes and improvemen | Version History<br>6mo ago<br>nts.         | 3.9★ 50K+ €<br>65 reviews Downloads Everyone ☉                   |
| Get your personal activity insight       Easily add to you personal print         Image: Construction of the personal print within the personal print within the        | Preview                                                 |                                            | Install                                                          |
|                                                                                                    | Get your personal activity insight                      | Easily add<br>to you<br>personal prin      | Get year personal<br>activity insight                            |

2. En la siguiente pantalla debe presionar [Next]:

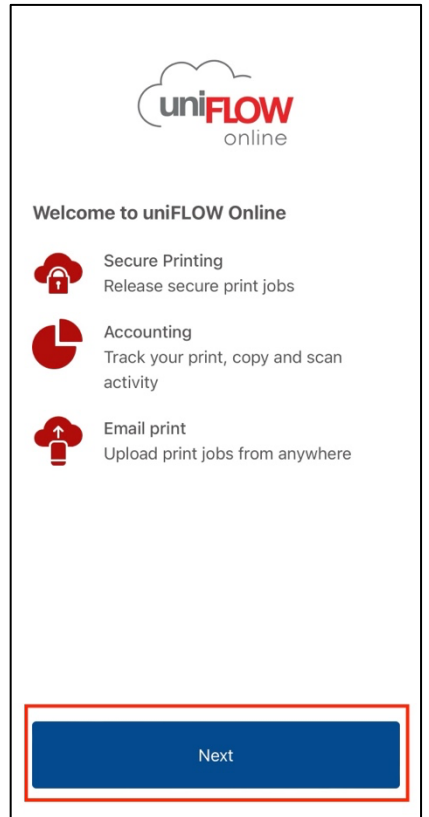

3. Luego debe seleccionar [Manual Login]:

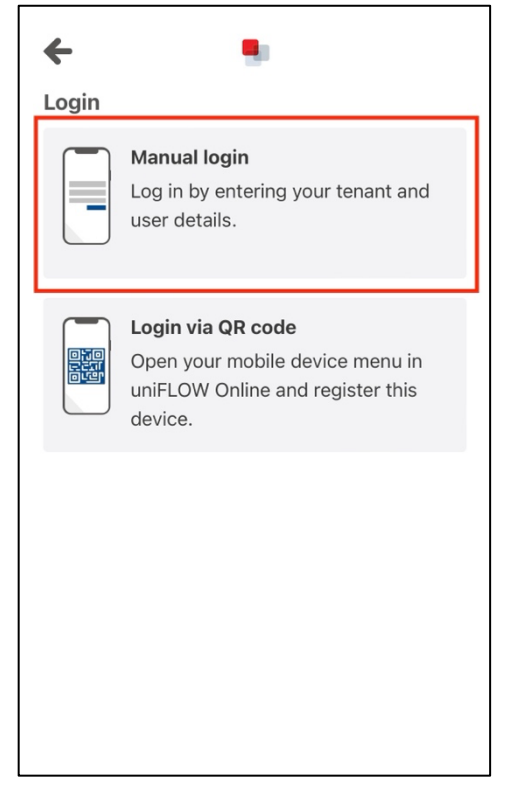

4. Al ver el recuadro Enter your tenant URL debe ingresar ucb.us.uniflowonline.com:

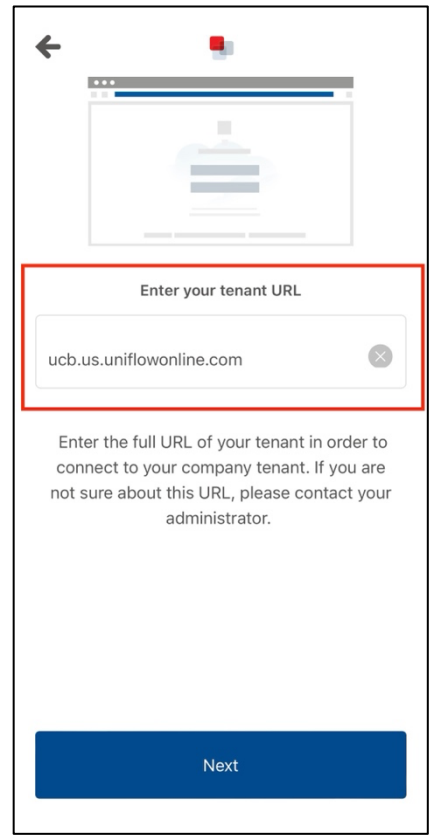

5. En la siguiente pantalla deberá seleccionar [UCB Employee and Student Portal]:

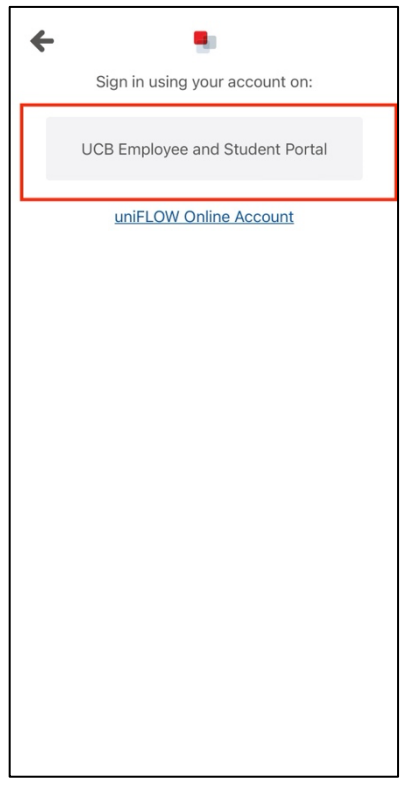

6. Esto abrirá la pantalla para iniciar sesión con su correo electrónico institucional:

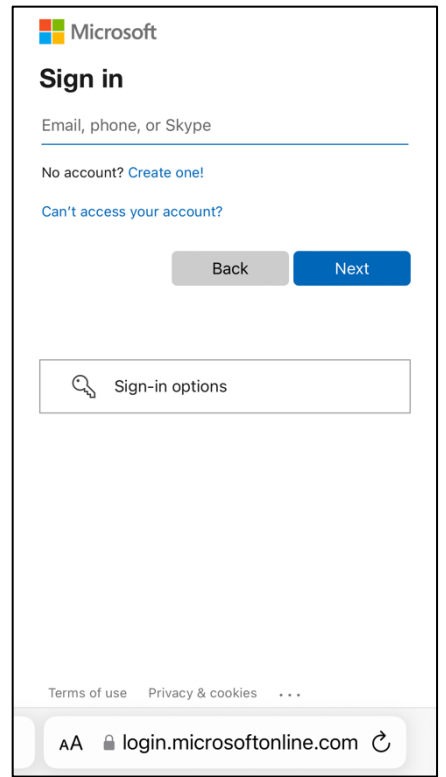

7. Luego debera ingresar su contraseña del correo institucional:

| Microsoft                      |              |
|--------------------------------|--------------|
| $\leftarrow$ jvalle@ucb.edu.pr |              |
| Enter password                 |              |
| Password                       |              |
| Forgot my password             |              |
|                                | Sign in      |
|                                |              |
|                                |              |
|                                |              |
|                                |              |
|                                |              |
|                                |              |
|                                |              |
|                                |              |
|                                |              |
| Terms of use Privacy & cookies |              |
| AA 🔒 login.microsofto          | online.com 🖒 |

8. Luego del paso anterior **le pedirá verificar su cuenta mediante el autenticador de Microsoft**:

| Microsoft                                                           |
|---------------------------------------------------------------------|
| jvalle@ucb.edu.pr                                                   |
| Approve sign in request                                             |
| Open your Authenticator app, and enter the number shown to sign in. |
| 14                                                                  |
| No numbers in your app? Make sure to upgrade to the latest version. |
| I can't use my Microsoft Authenticator app right now                |
| More information                                                    |
|                                                                     |
|                                                                     |
|                                                                     |
|                                                                     |
|                                                                     |
| Terms of use Privacy & cookies                                      |
| AA 🔒 login.microsoftonline.com 🖒                                    |

9. En la siguiente ventana deberá seleccionar el botón [YES]:

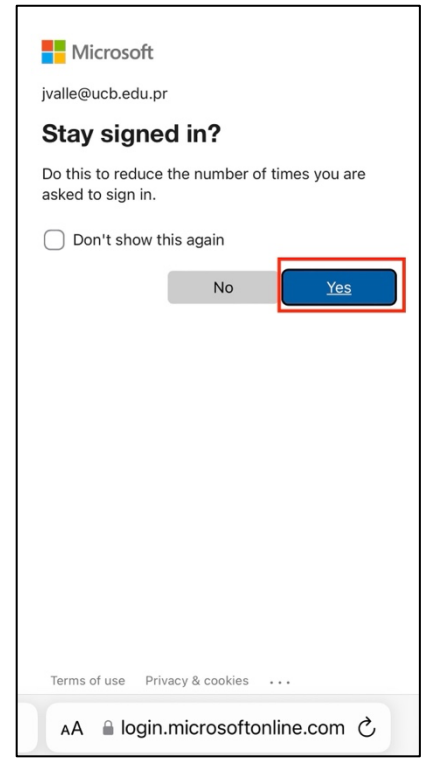

10. Al aparecer la siguiente ventana **podrá abrir nuevamente la aplicación de UniflowOnline** para culminar el proceso de autenticación:

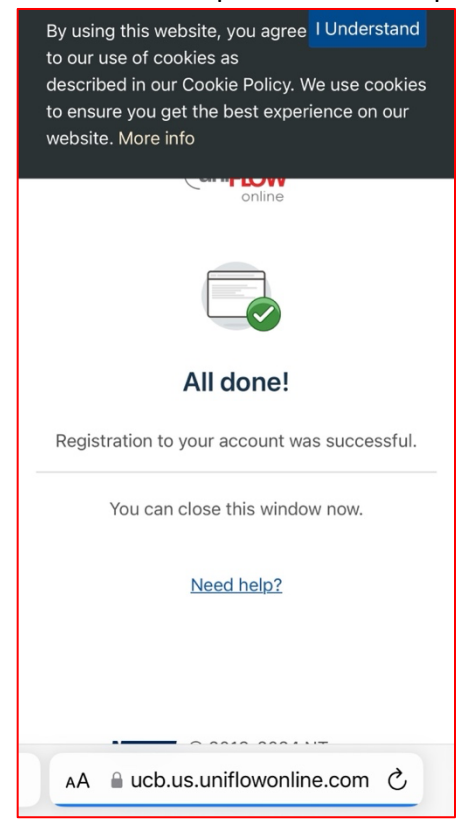

11. Al abrir nuevamente la app le aparecerá esta pantalla donde **deberá esperar aproximadamente 5 a 10 segundos**:

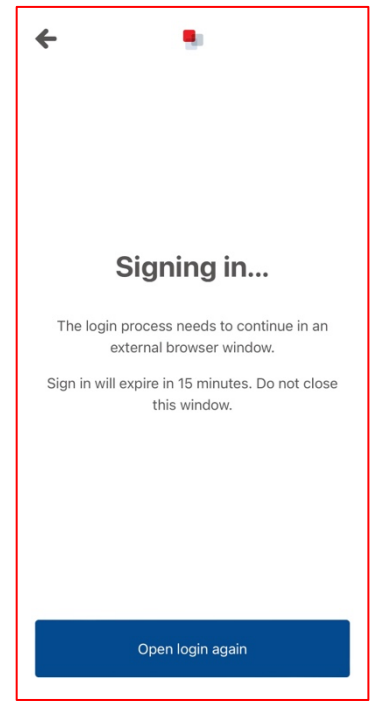

- 12. Al culminar este proceso le proveerá las siguientes opciones de impresión:
  - a. File Documento
  - b. Photo Imágenes
  - c. Take Picture Tomar una foto

| ≡                                             |                                                              |  |  |  |  |  |
|-----------------------------------------------|--------------------------------------------------------------|--|--|--|--|--|
| Print                                         |                                                              |  |  |  |  |  |
| 6                                             | Select file<br>Select a file on your phone.                  |  |  |  |  |  |
| Select photo<br>Select a photo on your phone. |                                                              |  |  |  |  |  |
|                                               | Take picture<br>Create a new print job by taking a<br>photo. |  |  |  |  |  |
|                                               |                                                              |  |  |  |  |  |
| Dashboa                                       | rd Print My queue                                            |  |  |  |  |  |

13. Al seleccionar el documento o foto deberá seleccionar [Add to queue]:

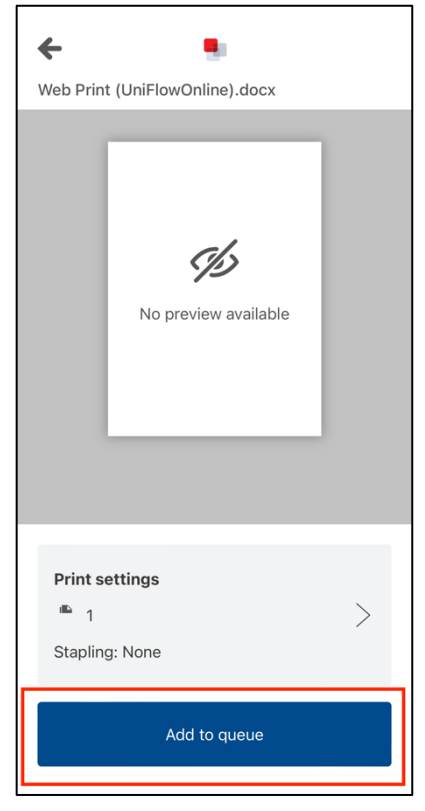

14. Al presionar el botón anterior **deberá esperar aproximadamente 5 a 10 segundos en la** siguiente pantalla:

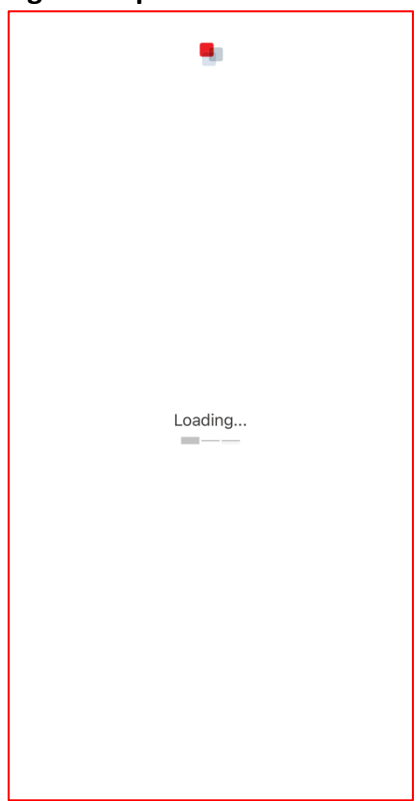

15. Luego de la pantalla anterior **su documento aparecerá en la lista de documentos pendientes a imprimir**:

| Select | all ≣† Date ▼                  |  |
|--------|--------------------------------|--|
| 0      | Web Print (UniFlowOnline).docx |  |
|        |                                |  |
|        |                                |  |
|        |                                |  |
|        |                                |  |
|        |                                |  |
|        |                                |  |
|        |                                |  |
| Dasht  | Dooard Print My queue          |  |

16. Luego de esto podrás recoger el documento en la impresora:

|    | Secure Print Henu |                       |                     |                 |          |        |            |        | C<br>Energy Saver | ∎+ Log (                   | Dut             |                  |
|----|-------------------|-----------------------|---------------------|-----------------|----------|--------|------------|--------|-------------------|----------------------------|-----------------|------------------|
| Us | SEC               | URE QU<br>ge Valle Ab | EUE                 |                 |          |        |            |        |                   | Settings/<br>Registration  |                 | lome             |
|    |                   | Job                   |                     |                 |          | Format | Pages      | Copies |                   | 1                          | <b>2</b><br>АВС | <b>3</b><br>Def  |
|    |                   | Web Print             | t (UniFlowOnline).d | locx            |          | Letter | 6          | 1      |                   | <b>4</b><br><sub>GHI</sub> | 5<br>JKL        | <b>6</b><br>мпо  |
|    |                   |                       |                     |                 |          |        |            |        |                   | <b>7</b><br>PQRS           | <b>8</b><br>50  | <b>9</b><br>wxyz |
|    |                   |                       |                     |                 |          |        |            |        |                   | *                          | 0               | #                |
|    |                   |                       |                     |                 |          |        |            |        |                   | С                          | -               | Reset            |
|    | Print             | t + Keep              | Rint + Delete       | Delete          | Optic    | ons    | Select all | Cloud  | Refresh           | Stal                       | rt<br>>         | Stop             |
| <  | 🃚 s               | tatus Mor             | nitor 🔀 💷 R         | emote Operation | is being | used   |            |        |                   |                            |                 | 123              |